## **How To Register**

## For Fit India CYCLOTHON-2020

**Step-1:** On your desktop/Laptop/Mobile please open the internet browser (chrome/Google) and in the address bar please type <u>https://fitindia.gov.in/</u>

**Step-2:** Please click on the **Fit India Cyclothon Orange Tab** at the Top left of the website for registration of **Fit India CYCLOTHON-2020** 

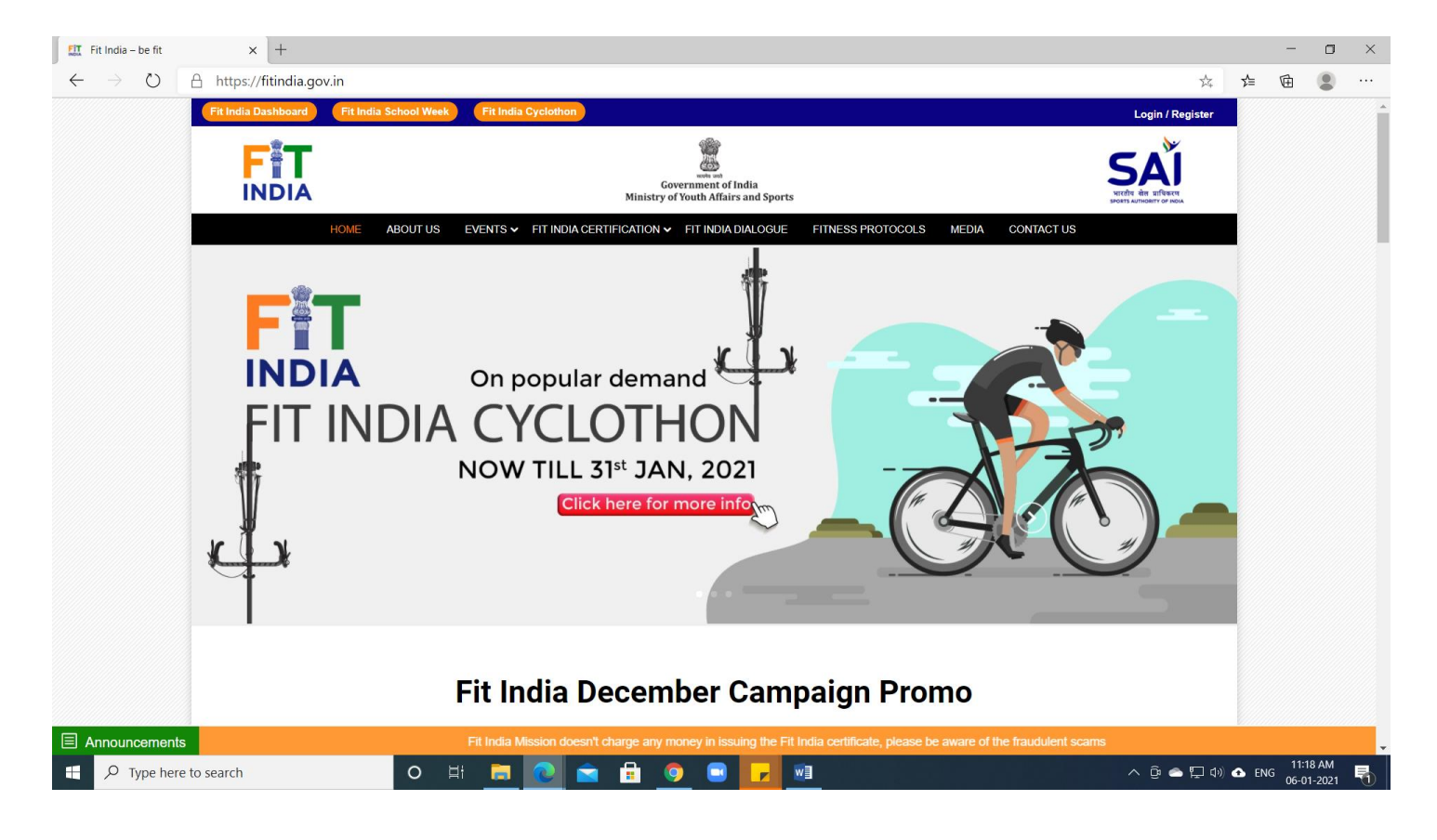

**Step-3:** Once you click on the Tab, the below page will appear, click on register as an organiser or Individual as per your requirement.

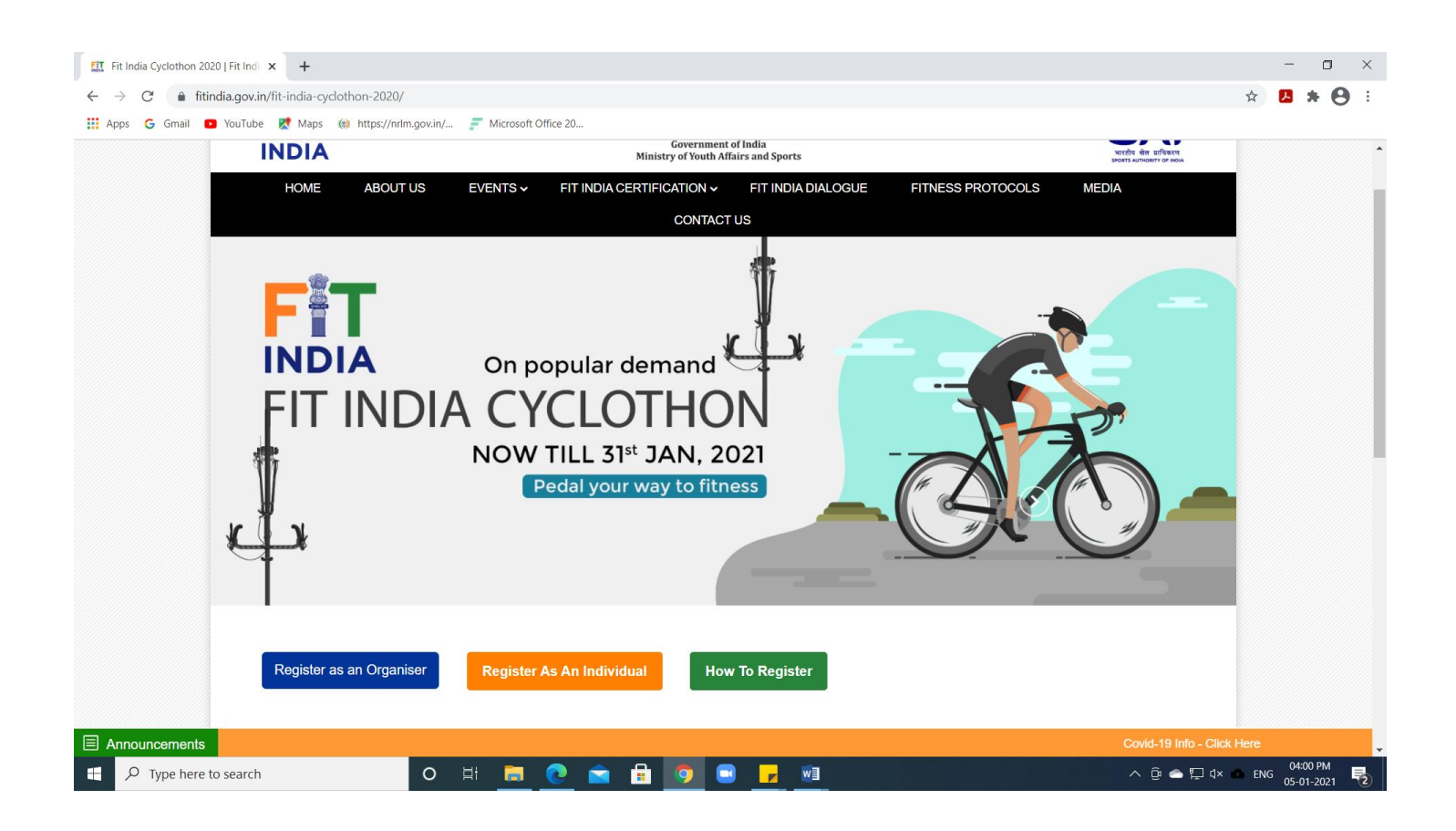

**Step-4:** If you are already a registered user with Fit India you can click on **login** or if you are new user please register yourself by selecting appropriate category.

| 🕅 Register   Fit India 🗙 +                                     |                                                                   |                                     | - o ×                       |  |  |
|----------------------------------------------------------------|-------------------------------------------------------------------|-------------------------------------|-----------------------------|--|--|
| $\leftrightarrow$ $\rightarrow$ C $$ fitindia.gov.in/register/ |                                                                   |                                     | ९ 🖈 📙 🛊 😝 :                 |  |  |
| 🏥 Apps M Gmail 💽 YouTube Ҟ Maps 🛞 https                        | ://nrlm.gov.in/ 🗾 Microsoft Office 20                             |                                     |                             |  |  |
| Fit India Dashboard                                            |                                                                   |                                     | Login / Register            |  |  |
|                                                                | Government of India<br>Ministry of Youth Affairs and Sports       |                                     |                             |  |  |
| HOME                                                           | ABOUT US EVENTS $\checkmark$ FIT INDIA CERTIFICATION $\checkmark$ | FIT INDIA DIALOGUE MEDIA CONTACT US |                             |  |  |
| Already have an account? Login                                 |                                                                   |                                     |                             |  |  |
|                                                                | Register                                                          |                                     |                             |  |  |
|                                                                | Register As<br>Other O Ministry                                   |                                     |                             |  |  |
|                                                                | Select                                                            | <b>~</b>                            |                             |  |  |
|                                                                | Your Name/School Name/Organisation Name                           |                                     |                             |  |  |
|                                                                | Email                                                             | Mobile                              |                             |  |  |
|                                                                | State                                                             | <ul> <li>✓ District ✓</li> </ul>    |                             |  |  |
| https://fitindia.gov.in/login                                  |                                                                   |                                     | Covid-19 Info - Click Here  |  |  |
| P Type here to search                                          | o H 📃 💽 🖬 🗊 🔍                                                     | <mark>🖌 (S) 💷</mark>                | へ 遼 🛆 🖫 d× 🐽 ENG 03:39 PM 🌄 |  |  |

**Step-5**: Once you have logged in, please submit the details of Fit India Cyclothon event organised by you and click on submit button.

Photos and Video link are optional (not mandatory) for downloading of the certificate.

| III Create Event   Fit India X +                                                             |                                                                                        |                                                          | -          | o ×           |
|----------------------------------------------------------------------------------------------|----------------------------------------------------------------------------------------|----------------------------------------------------------|------------|---------------|
| $\leftarrow$ $\rightarrow$ $\circlearrowright$ $\land$ https://fitindia.gov.in/create-event/ |                                                                                        | S &                                                      | 乍 団        |               |
| INDIA                                                                                        | Government of India<br>Ministry of Youth Affairs and Sports                            | SAI<br>भारतीय खेल प्राधिकरण<br>SPORTS AUTHORITY OF INDIA |            | •             |
| HOME ABOUT US EVE                                                                            | ENTS V FIT INDIA CERTIFICATION V FIT INDIA DIALOGUE FITNESS PROTOCOLS MEDIA CONTACT US |                                                          |            |               |
|                                                                                              | Registered as : Corporate<br>Welcome Hcl Technologies                                  |                                                          |            |               |
| Fit India Cyclothon-2020                                                                     | Fit India Cyclothon-2020                                                               |                                                          |            |               |
| My Events                                                                                    | Event Category*                                                                        |                                                          |            |               |
| My Event Pics                                                                                | Fit India Cyclothon-2020                                                               | ~                                                        |            |               |
|                                                                                              | Event Date* From Date To Date                                                          |                                                          |            |               |
|                                                                                              | Organisation's Name* / School Name*                                                    |                                                          |            |               |
|                                                                                              | No of Participants                                                                     |                                                          |            |               |
|                                                                                              | Total KM(Kilometer) Covered                                                            |                                                          |            |               |
| Announcements                                                                                | Covid-19 Info - Click Here                                                             |                                                          |            |               |
| Type here to search O                                                                        | 📼 💽 🖻 🕒 🔍 💷                                                                            | ^ ĝ 🌰 📮 Φ) 🕻                                             | ENG 06-01- | AM<br>-2021 🖣 |

**Step-6:** You will automatically be directed on the Event page for downloading of the certificate with a **pink tab**.

| I My Events   Fit India x +                                                       |                                                                                                    | - 🗆 ×                                     |
|-----------------------------------------------------------------------------------|----------------------------------------------------------------------------------------------------|-------------------------------------------|
| $\leftarrow$ $\rightarrow$ $\circlearrowright$ https://fitindia.gov.in/my-events/ |                                                                                                    | 🌣 🍃 🖻 😩 …                                 |
| HOME ABOUT US E                                                                   | Registered as : Corporate<br>Welcome Hcl Technologies                                                                                                    |                                           |
|                                                                                   | My Events                                                                                                    |                                           |
| My Event Pics                                                                     |                                                                                                    |                                           |
|                                                                                   | Fit India Freedom R         Fit India Cyclothon           Participants : 100000         Participants : 15           Km(Ride) : 500000         Km(Ride) : 100           Organisation name : FIT INDIA         Organisation name : HCL           MISSION         Technologies |                                           |
|                                                                                   | Add Participants     Add Participants       Edit     Delete                                                                                                    |                                           |
|                                                                                   | Download Certificate Download Certificate                                                                                                    |                                           |
|                                                                                   | NOTE : Certificate can only be downloaded by the End of the Event date Selected by                                                                                                    | You.                                      |
| Announcements                                                                     | Covid-19 Info - Click Here                                                                                                    | Fit India Mission doesn't charge any mone |
| Type here to search O                                                             | 📃 💽 🕿 🗟 🧕 🔜 🗾 🖻                                                                                                    | へ ြ 🌰 두 切) 🔥 ENG 11:26 AM 🗧               |

**NOTE:** Certificate can only be downloaded by the end of the event date selected by the user.